中央研究院人社中心 GIS 專題中心 劉濠雄 編

1. 先取得實驗區之 DTM 檔案,目前可在 USGS 網站

(https://earthexplorer.usgs.gov/)下載全球 30 米解析度 DTM 資料或使用內政 部所開放 20 公尺網格數值地形模型資料(http://data.gov.tw/node/35430)。

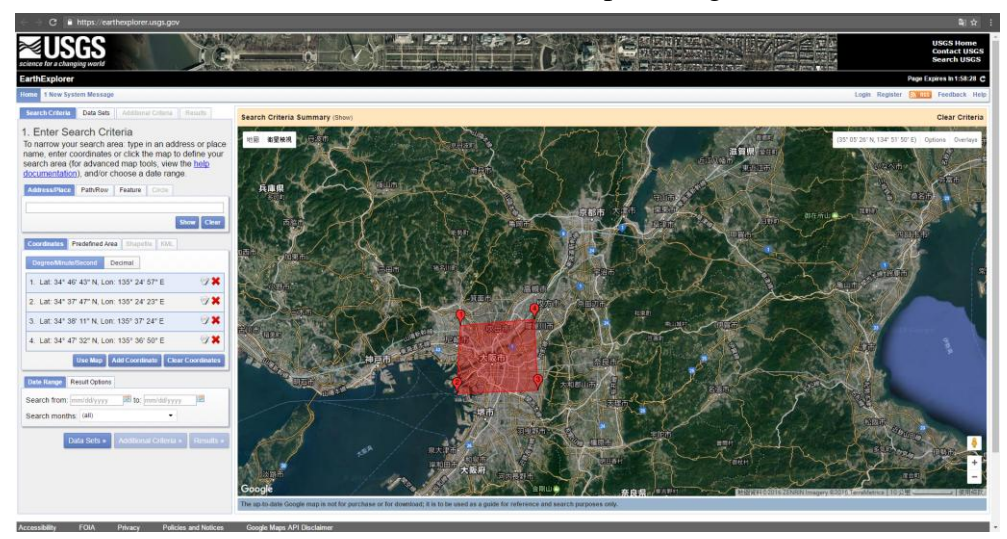

唯 DTM 檔案有時為分區塊之文字 grd 檔案,可使用 GIS 軟體(如:ArcMap 軟體中「Mosaic to new Raster」工具)將其合併轉檔為網格影像資料,以利後 續使用。

| Table Of Contents  a x                               | A fine to be date and the second second seco |  |
|------------------------------------------------------|----------------------------------------------------------------------------------------------------|--|
| Var<br>Var<br>Var<br>Var<br>Var<br>Var<br>Var<br>Var | Image: Source of the source of the source                  |  |
|                                                      | C Cord (porrents. Reving > )                                                                                                    |  |

轉換時需注意資料之型態及波段數,並可在此同步進行坐標轉換。

2. 擇定欲列印範圍,使用 GIS 軟體將該區域之 DTM 切割出來。

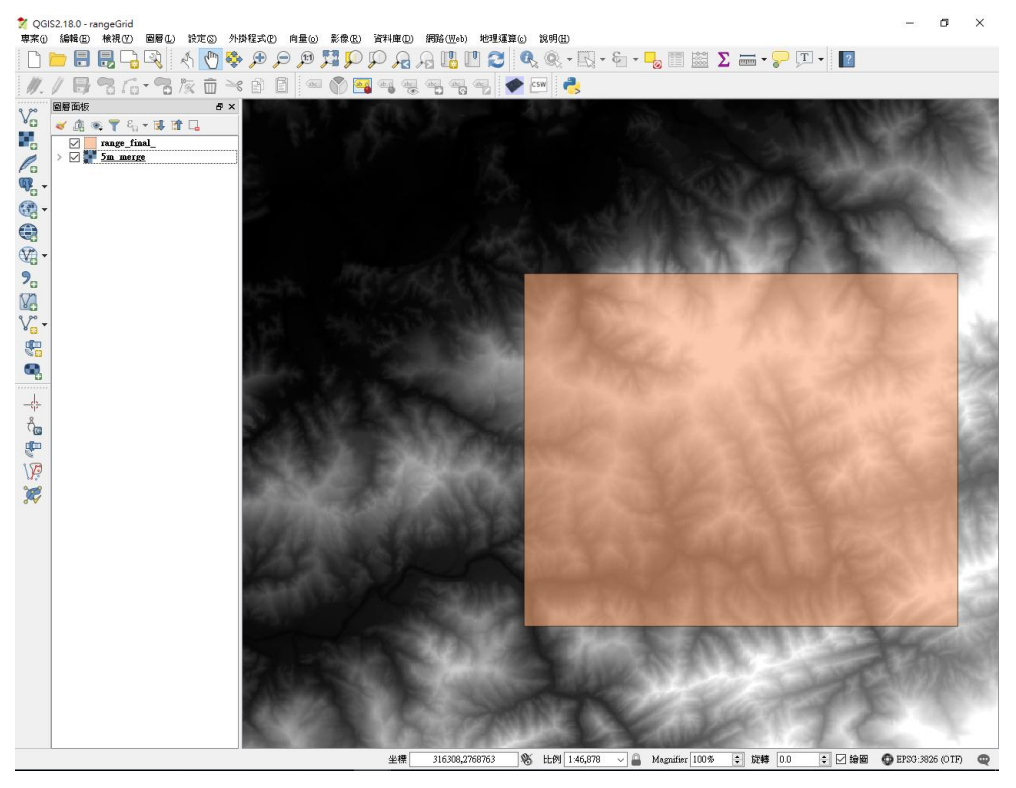

3. 確定 DTM 檔案坐標系統為 WGS84,若不是,則先將其坐標轉換為 WGS84 坐標。將檔案以 <u>3DEM 軟體</u>開啟,並將其轉為 dem 檔案。

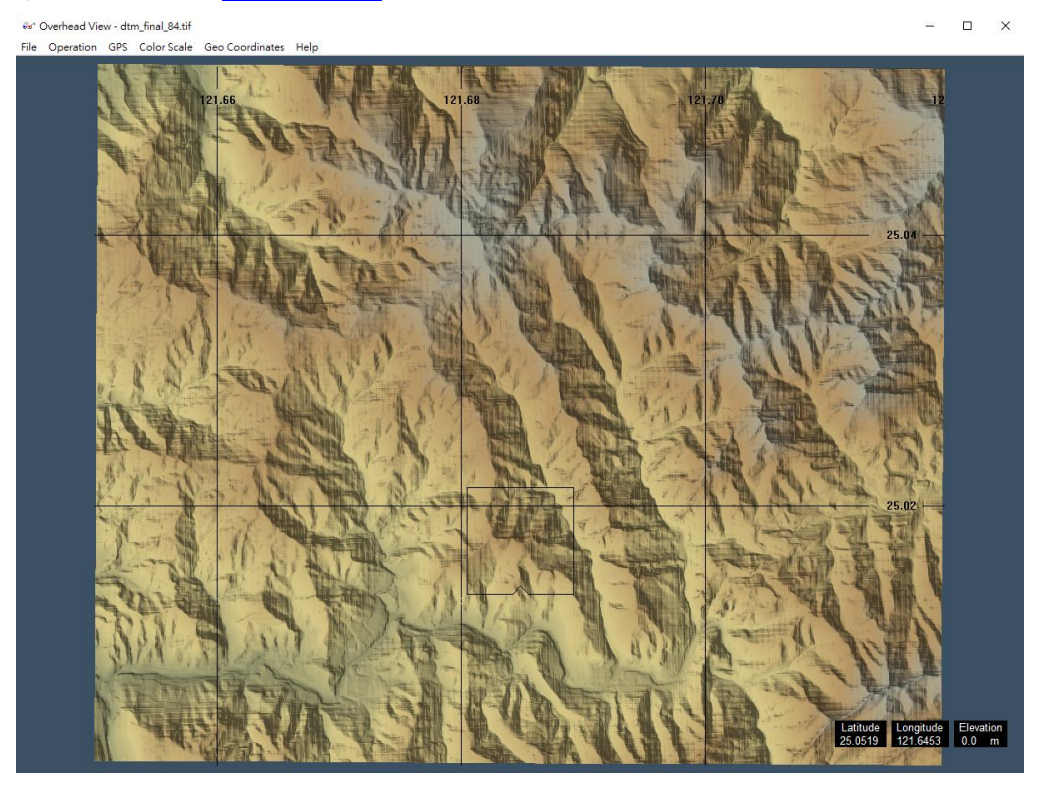

4. 使用 AccuTrans3D 軟體,將前述步驟生成之 dem 檔案轉換為 stl 模型檔。

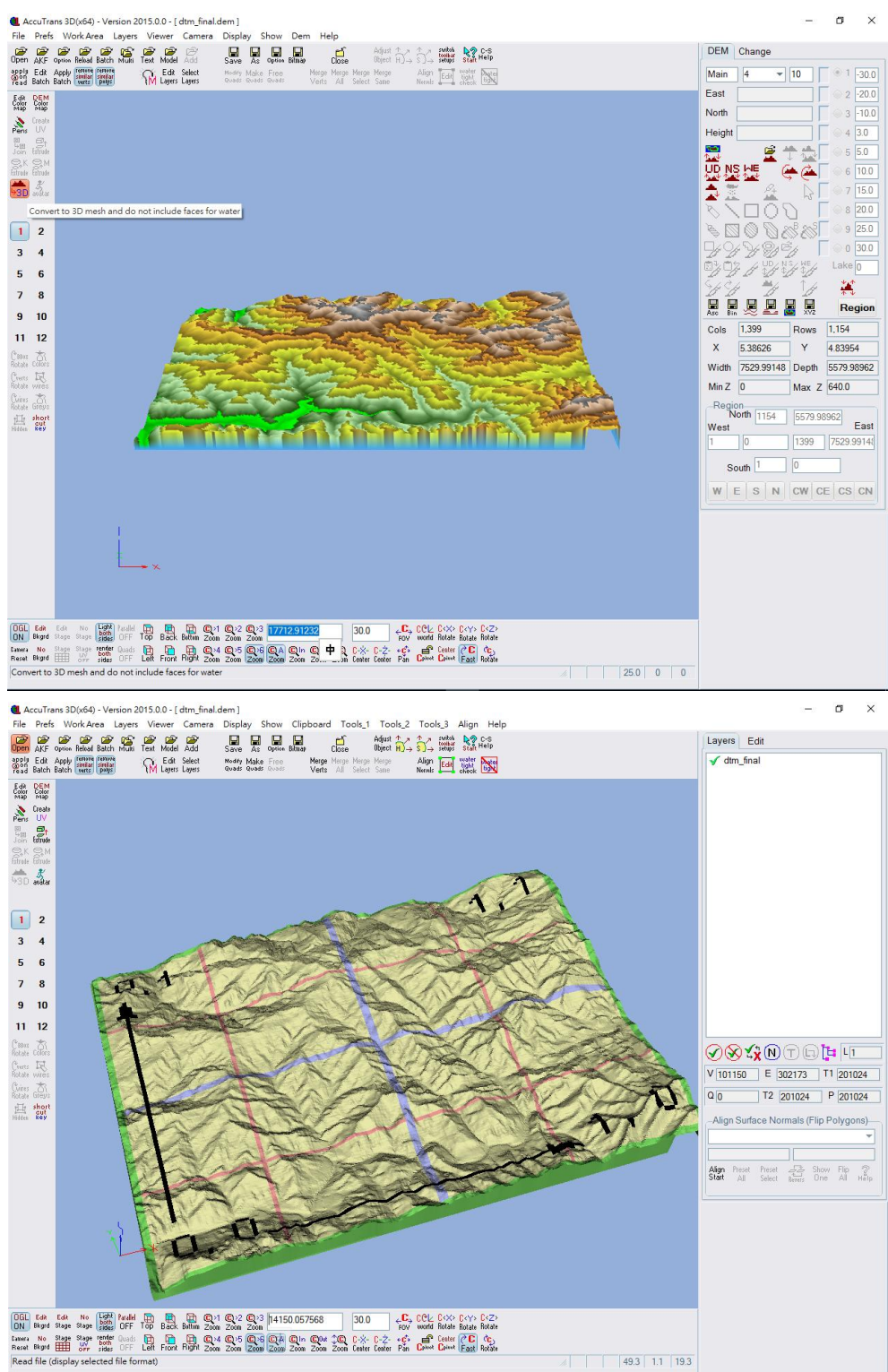

5. 前述步驟產生之模型僅有表皮(skin)而無底部,此種模型無法進行列印,必須 先使用 <u>Blender 軟體</u>的 Intersect 工具加入合適厚度之底部。在該軟體中亦可進 行模型的最佳化,如增揚高程(scale 工具)或是分割模型(bisect 工具)等。

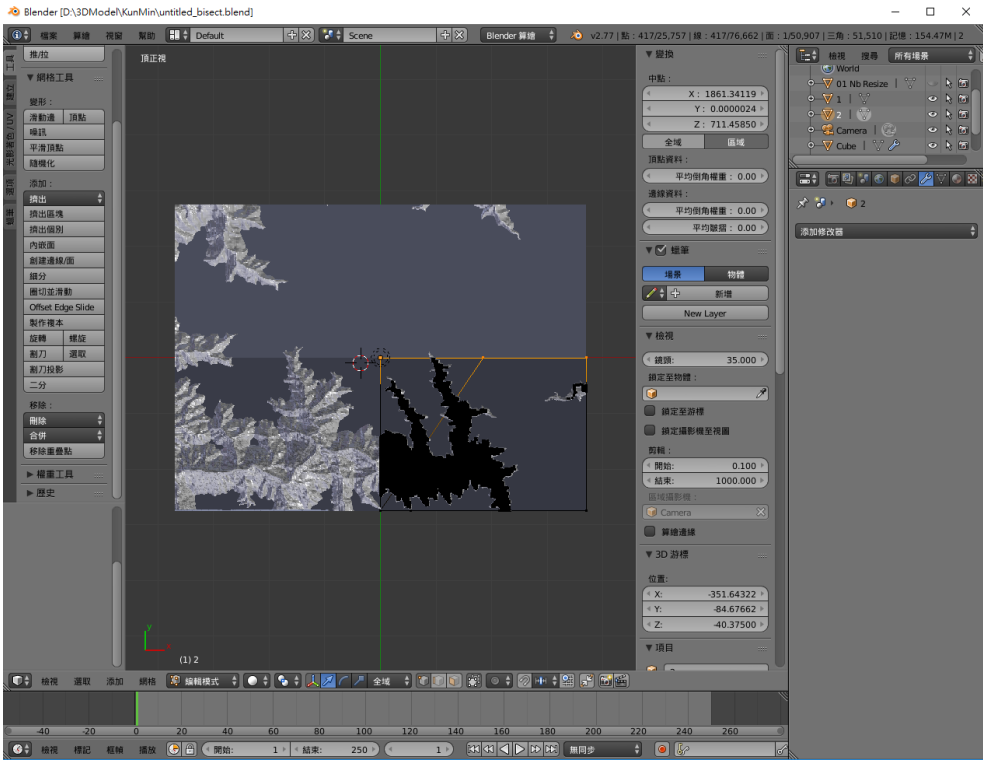

若有增揚高程需求,建議在加底之前進行。

6. 最後使用 MakerBot Desktop 軟體生成 x3g 檔案,即可供 3D 印表機列印模型。

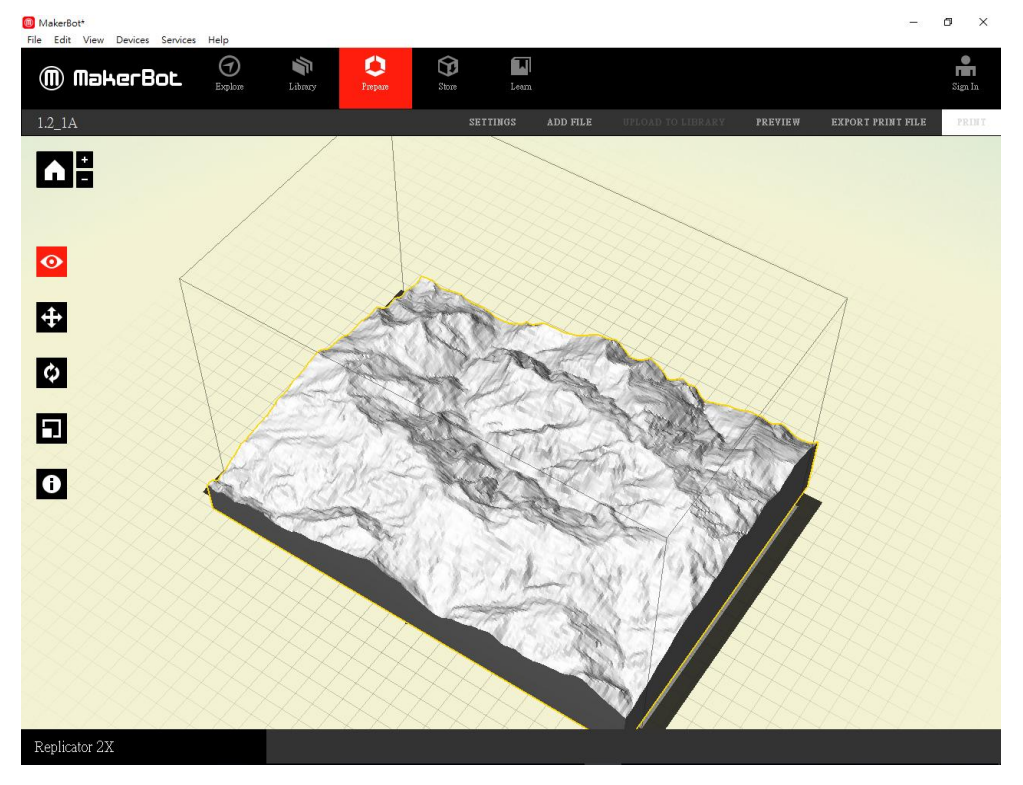